# How to submit PTO and Bid on Shifts

## Bidding on a Shift

#### Home Screen

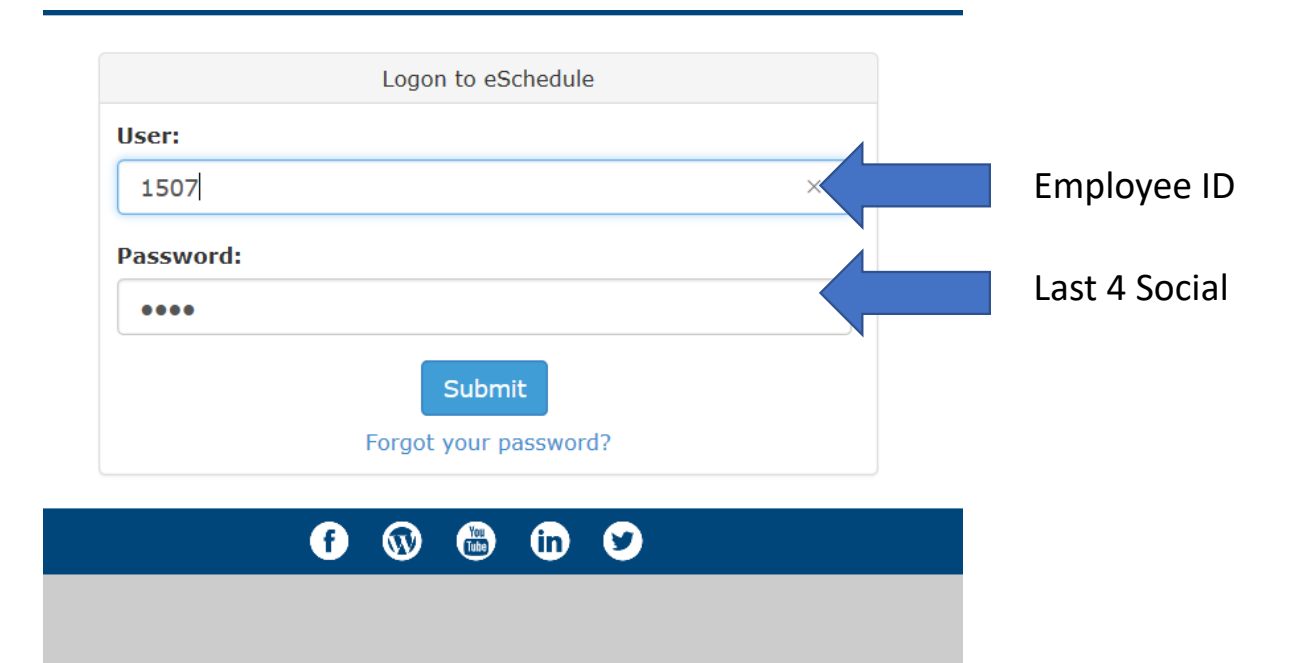

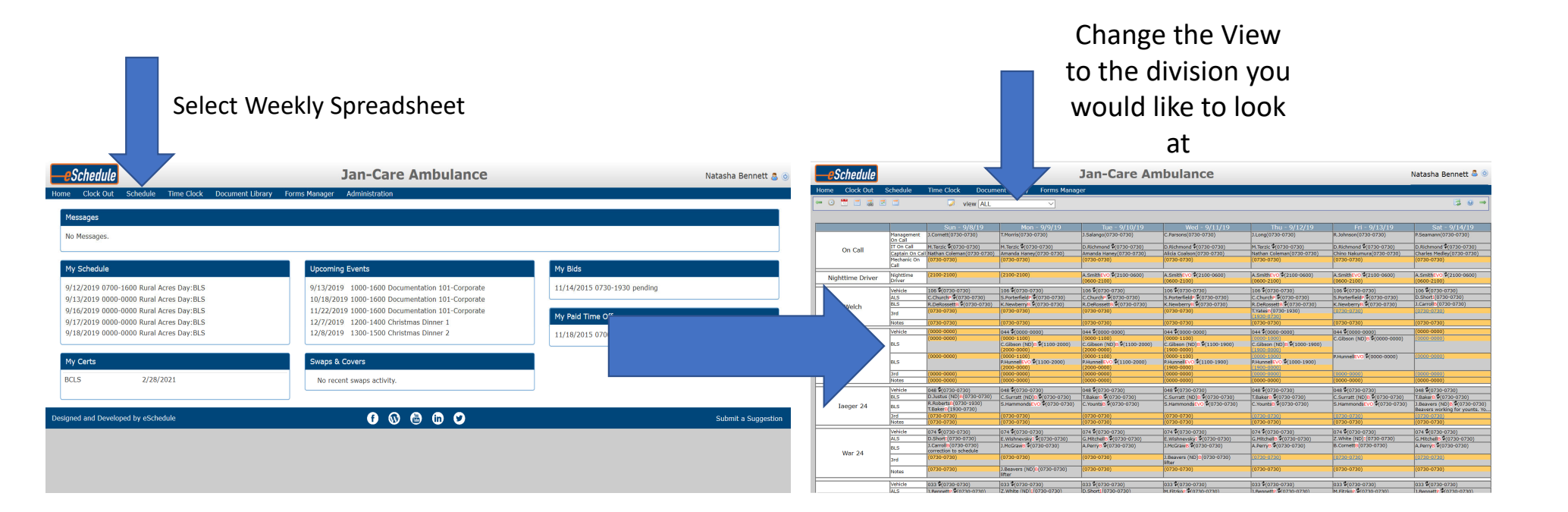

### Select the times and click Bid

| eSchedule: Jan-Ca                                                                                        | are Ambulance - Microsof                                                                                        | t Edge —                                        |                 | Keep your work                                                                      | organized v                                                                     | iCloud Notes                       |                                                                                                    | User Groups                                             | +                                                                                                 |                 |                                                                                               | -                                                                                        | ٥                                      | ×                  |
|----------------------------------------------------------------------------------------------------|----------------------------------------------------------------------------------------------------|-------------------------------------------------|-----------------|-------------------------------------------------------------------------------------|---------------------------------------------------------------------------------|------------------------------------|----------------------------------------------------------------------------------------------------|---------------------------------------------------------|---------------------------------------------------------------------------------------------------|-----------------|-----------------------------------------------------------------------------------------------|------------------------------------------------------------------------------------------|----------------------------------------|--------------------|
| A https://janc                                                                                           | are.myesched.com/sch                                                                                            | edule/scheduleupdate.asp?sc                     | cheduled_shift= | sp                                                                                  |                                                                                 |                                    |                                                                                                    |                                                         |                                                                                                   |                 | <u> </u>                                                                                      | ☆☆                                                                                       | l Ŀ                                    | ĝ .                |
|                                                                                                    |                                                                                                    |                                                 | ^               |                                                                                     | Jan-C                                                                           | are Am                             | nbulance                                                                                               |                                                         |                                                                                                   |                 |                                                                                               | Natasha Be                                                                               | nnett                                  | 80                 |
| Update Sche                                                                                              | dule                                                                                                    |                                                 |                 | Forms Manag                                                                         | ger                                                                             |                                    |                                                                                                    |                                                         |                                                                                                   |                 |                                                                                               |                                                                                          |                                        |                    |
| Member:                                                                                                  | Natasha Benne                                                                                                   | tt                                              |                 |                                                                                     |                                                                                 |                                    |                                                                                                    |                                                         |                                                                                                   |                 |                                                                                               |                                                                                          |                                        |                    |
| Position:                                                                                                | Welch Day :BLS                                                                                                  |                                                 |                 |                                                                                     |                                                                                 |                                    |                                                                                                    |                                                         |                                                                                                   |                 |                                                                                               |                                                                                          |                                        |                    |
| Date:                                                                                                    | 9/14/2019                                                                                                    |                                                 |                 | - 9/9/19                                                                            | Tue                                                                             | - 9/10/19                          | Wed - 9/                                                                                               | 11/19                                                   | Thu - 9/1                                                                                         | 2/19            | Fri - 9/13/19                                                                                 | Sat -                                                                                    | 0/14/19                                | )                  |
| Shift:                                                                                                   | 0730-0730                                                                                                    | 0 0800-1600                                     |                 | 730)                                                                                | J.Salango(073                                                                   | 0-0730)                            | C.Parsons(0730-0730                                                                                    | 0)                                                      | J.Long(0730-0730)                                                                                 |                 | R.Johnson(0730-0730)                                                                          | P.Seamann(0730-073                                                                       | 0-0730)                                |                    |
|                                                                                                    | 0415-1315 0800-1700<br>0430-1330 0815-1715<br>0500-1400 0830-1730<br>0500-1500 0900-1700<br>0545-1345 0900-1800 |                                                 |                 |                                                                                     | D.Richmond C<br>Amanda Hane<br>(0730-0730)                                      | (0730-0730)<br>y(0730-0730)        | D.Richmond \$(0730-<br>Alicia Coalson(0730-<br>(0730-0730)                                             | 0730)<br>0730)                                          | M.Terzic \$(0730-073)<br>Nathan Coleman(073<br>(0730-0730)                                        | 0)<br>80-0730)  | D.Richmond \$(0730-0730)<br>Chino Nakumura(0730-0730)<br>(0730-0730)                          | D.Richmond 🖗<br>Charles Medley<br>(0730-0730)                                            | 730-073<br>0730-073                    | 0)<br>30)          |
|                                                                                                    |                                                                                                    |                                                 |                 |                                                                                     | A.SmithEVO<br>(0600-2100)                                                       | (2100-0600)                        | A.SmithEVO \$(2100-<br>(0600-2100)                                                                     | 0600)                                                   | A.SmithEVO \$(2100-<br>(0600-2100)                                                                | 0600)           | A.SmithEVO \$(2100-0600)<br>(0600-2100)                                                       | A.SmithEVO \$(:<br>(0600-2100)                                                           | .100-060                               | 0)                 |
| 0600-1500         0930-1830           0630-1430         1000-1900           07700-1300         1015-1815 |                                                                                                    |                                                 |                 | 0) 106 <b>\$</b> (073)<br>0730-0730) C.ChurchP<br>0730-0730) R.DeRosse<br>(0730-073 |                                                                                 | 730)<br>730-0730)<br>\$(0730-0730) | 106 \$\\$(0730-0730)<br>S.PorterfieldP \$\\$(0730-0730)<br>K.NewberryB \$\\$(0730-0730)<br>(0730-0730) | 0-0730)<br>I-0730)                                      | 106 \$(0730-0730)<br>C.ChurchP \$(0730-0730)<br>R.DeRossettB \$(0730-0730)<br>T.YatesB(0730-1930) | 730)<br>D-0730) | 106 \$(0730-0730)<br>S.PorterfieldP \$(0730-0730)<br>K.NewberryB \$(0730-0730)<br>(0730-0730) | 106 <b>\$</b> (0730-0730)<br>D.ShortI(0730-0730)<br>J.CarrollB(0730-0730)<br>(0730-0730) |                                        |                    |
|                                                                                                    | 0730-0430                                                                                                    | 0 1130-1930                                     |                 |                                                                                     | (0730-0730)                                                                     | (0730-0730)                        |                                                                                                    |                                                         | (0730-0730) (0730-0730)                                                                           |                 |                                                                                               | (0730-0730)                                                                              |                                        |                    |
| 0730-0530 01930-0730<br>0730-1730 0000-0000<br>0730-1930 0000-0900                                       |                                                                                                    |                                                 |                 | 00)<br>\$(1100-2000)                                                                | 044 \$\u0000-0000) (0000-1100) -2000) (C.Gibson (ND)B \$(1100-2000) (2000-0000) |                                    | 044 \$\phi(0000-0000)<br>(0000-1100)<br>C.Gibson (ND)E \$\phi(1100-1900)<br>(1900-0000)                | .00-1900)                                               | 044 \$(0000-0000)<br>(0000-1000)<br>900) C.Gibson (ND)B \$(1000-1900)<br>(1900-0000)              | 000-1900)       | 044 \$(0000-0000)<br>C.Gibson (ND)B \$(0000-0000)                                             | (0000-0000)<br>(0000-0000)                                                               |                                        |                    |
| Other<br>Start Hour: 00 ✓ Minutes: 00 ✓                                                                  |                                                                                                    |                                                 | 00 ~            | (1100-2000)                                                                         | (0000-1100)<br>P.HunnellEVO<br>(2000-0000)                                      | (1100-2000)                        | (0000-1100)<br>P.HunnellEVO \$(1100<br>(1900-0000)                                                     | (0000-1000)<br>100-1900) P.HunnellEVO 4(<br>(1900-0000) | (0000-1000)<br>P.HunnellEVO \$(1000<br>(1900-0000)                                                | 0 \$(1000-1900) | P.HunnellEVO \$(0000-0000)                                                                    | <u>(0000-0000)</u>                                                                       |                                        |                    |
|                                                                                                    | End Hour:                                                                                                    | 00 V Minutes:                                   | 00 ~            |                                                                                     | (0000-0000)                                                                     |                                    | (0000-0000)                                                                                            |                                                         | (0000-0000)                                                                                       |                 | (0000-0000)                                                                                   | (0000-0000)                                                                              |                                        |                    |
|                                                                                                    |                                                                                                    |                                                 |                 |                                                                                     | (0000-0000)                                                                     |                                    | (0000-0000)                                                                                            |                                                         |                                                                                                   |                 | (0000-0000)                                                                                   | (0000*0000)                                                                              |                                        | _                  |
| Bid Commer                                                                                               | ate:                                                                                                    |                                                 |                 | 30)<br>Ф(0730-0730)<br>О Ф(0730-0730)                                               | 048 \$(0730-0)<br>T.BakerB \$(07<br>C.YountsB \$(0                              | 730)<br>30-0730)<br>730-0730)      | 048 \$(0730-0730)<br>C.Surratt (ND)B \$(07<br>S.HammondsEVO \$(0                                       | 730-0730)<br>0730-0730)                                 | 048 \$(0730-0730)<br>T.BakerB \$(0730-073<br>C.YountsB \$(0730-07                                 | 30)<br>730)     | 048 %(0730-0730)<br>C.Surratt (ND)B ¢(0730-0730)<br>S.HammondsEVO ¢(0730-0730)                | T.BakerB (0730-07<br>J.Beavers (ND)<br>Beavers workin                                    | 0)<br>)-0730)<br>\$(0730-<br>9 for you | -0730)<br>nts. Yo. |
| biu commen                                                                                               | Bi                                                                                                    | 4                                               |                 |                                                                                     | (0730-0730)                                                                     |                                    | (0730-0730)                                                                                            |                                                         | (0730-0730)<br>(0730-0730)                                                                        |                 | (0730-0730)<br>(0730-0730)                                                                    | (0730-0730)<br>(0730-0730)                                                               | _                                      | _                  |
|                                                                                                    |                                                                                                    |                                                 | ~               | 20)                                                                                 | 074 \$(0720.0)                                                                  | 720)                               | 074 \$(0720-0720)                                                                                      |                                                         | 074 \$(0720-0720)                                                                                 |                 | 074 \$(0720-0720)                                                                             | 074 \$(0720.07                                                                           | 20)                                    | _                  |
|                                                                                                    | ALS                                                                                                    | D.ShortI(0730-0730)                             | E.WishnevskyI   | (0730-0730)                                                                         | G.MitchellB \$(                                                                 | 0730-0730)                         | E.WishnevskyI \$(073                                                                                   | 30-0730)                                                | G.MitchellB \$(0730-0                                                                             | 0730)           | Z.White (ND)I(0730-0730)                                                                      | G.MitchellB \$(0                                                                         | 730-0730                               | 5                  |
| War 2/                                                                                                   | BLS                                                                                                    | J.CarrollB(0730-0730)<br>correction to schedule | J.McGrawB \$(0) | 730-0730)                                                                           | A.PerryB \$(07                                                                  | 30-0730)                           | J.McGrawB \$(0730-0                                                                                    | 730)                                                    | A.PerryB \$(0730-073                                                                              | 30)             | B.CornettB(0730-0730)                                                                         | A.PerryB \$(073                                                                          | )-0730)                                |                    |
| Wdi 24                                                                                                   | 3rd                                                                                                    | (0730-0730)                                     | (0730-0730)     |                                                                                     | (0730-0730)                                                                     |                                    | J.Beavers (ND)B(073                                                                                    | 0-0730)                                                 | (0730-0730)                                                                                       |                 | (0730-0730)                                                                                   | (0730-0730)                                                                              |                                        |                    |
|                                                                                                    | Notes                                                                                                    | (0730-0730)                                     | J.Beavers (ND)  | 8(0730-0730)                                                                        | (0730-0730)                                                                     |                                    | (0730-0730)                                                                                            |                                                         | (0730-0730)                                                                                       |                 | (0730-0730)                                                                                   | (0730-0730)                                                                              |                                        |                    |
|                                                                                                    | Vehicle                                                                                                    | 033 (0730-0730)                                 | 033 \$(0730-07  | 30)                                                                                 | 033 \$(0730-0                                                                   | 730)                               | 033 (0730-0730)                                                                                        |                                                         | 033 (0730-0730)                                                                                   |                 | 033 (0730-0730)                                                                               | 033 (0730-07                                                                             | 90)                                    |                    |
|                                                                                                    | IALS                                                                                                    | 1.BennettP 9(0730-0730)                         | Z.White (ND)I(  | 0730-0730)                                                                          | D.ShortI(0730                                                                   | -0730)                             | M.FitzkoP \$(0730-07                                                                                   | 30)                                                     | 1.BennettP 9(0730-0                                                                               | 730)            | M.FitzkoP \$(0730-0730)                                                                       | 1.BennettP %(0)                                                                          | 30-0730                                | · · · ·            |

## Review your shift bids

|                  |                                                                            | Un                                                                                                    | der Sch                                                                                                 | nedule                                                                                                    | select I                                                                                                    | My Bid                                                                                                    | S                                                                                                    |                                                                                                    |                                              |                                                                        |                          |
|------------------|----------------------------------------------------------------------------|----------------------------------------------------------------------------------------------------|----------------------------------------------------------------------------------------------------|----------------------------------------------------------------------------------------------------|----------------------------------------------------------------------------------------------------|----------------------------------------------------------------------------------------------------|----------------------------------------------------------------------------------------------------|----------------------------------------------------------------------------------------------------|----------------------------------------------|------------------------------------------------------------------------|--------------------------|
| eSchedule        |                                                                            | The a Charle Doorse                                                                                             | naki Ikana Cama Mana                                                                                    | Jan-Care An                                                                                                    | nbulance                                                                                                    |                                                                                                    |                                                                                                    | Natasha Bennett 🚨 🍥                                                                                                    | -eSchedule                                   | Jan-Care Ambula                                                        | INCE Natasha Bennett 🚨 💿 |
|                  | schedule                                                                   | view ALL                                                                                                    | V                                                                                                    | gei                                                                                                    |                                                                                                    |                                                                                                    |                                                                                                    | 3 ⊛ →                                                                                                    | Home Clock Out Schedule Time C               | ock Document Library Forms Manager                                     |                          |
| On Call          | Management<br>On Call<br>IT On Call<br>Captain On C<br>Mechanic On<br>Call | Sun - 9/8/19<br>t J.Comett(0730-0730)<br>M.Terzic ©(0730-0730)<br>Cell Nathan Coleman(0730-0730)<br>(0730-0730) | Mon - 9/9/19<br>T.Morris(0730-0730)<br>H.Tersic \$(0730-0730)<br>Amanda Haney(0730-0730)<br>(0730-0730) | Tue - 9/10/19           J.Salango(0730-0730)           D.Richmond €(0730-0730)           Amenda Harey(0730-0730)           (0730-0730) | Wed - 9/11/19<br>C.Parsons(0730-0730)<br>D.Richmond \$(0730-0730)<br>Akids Coaleon(0730-0730)<br>(0730-0730) | Thu - 9/12/19<br>J.Long(0730-0730)<br>M.Terzic <b>4</b> (0730-0730)<br>Ktethan Coleman(0730-0730)<br>(0730-0730) | Fri - 9/13/19<br>R.Johnson(0730-0730)<br>D.Richmond (0730-0730)<br>Chino teskumura(0730-0730)<br>(0730-0730) | Sat - 9/14/19<br>P.Seamann(0730-0730)<br>D.Richmond Ф(0730-0730)<br>Charles Mediey(0730-0730)<br>(0730-0730)                             |                                              | View ALL                                                               | 3 ⊌ ⇒                    |
| Nighttime Driver | Nighttime<br>Driver<br>Vehicle<br>ALS                                      | (2100-2100)<br>105 \$(0730-0730)<br>C.Church? \$(0730-0730)                                                     | (2100-2100)<br>106 @(0730-0730)<br>S.PorterfieldF @(0730-0730)                                          | A.SmithEvC \$(2100-0600)<br>(0600-2100)<br>106 \$(0730-0730)<br>C.Church? \$(0730-0730)                                                | A.SmithEVO \$(2100-0600)<br>(0600-2100)<br>106 \$(0730-0730)<br>S.Porterfield? \$(0730-0730)                 | A.SmithEVO \$(2100-0600)<br>(0600-2100)<br>106 \$(0730-0730)<br>C.ChurchP \$(0730-0730)                          | A.SmithEVO (2100-0600)<br>(0600-2100)<br>106 (0730-0730)<br>S.PorterfieldP (0730-0730)                       | A.SmithEVC (2100-0600)<br>(0600-2100)<br>105 (0730-0730)<br>D.Short1(0730-0730)                                                          | My Bid Report                                | n III to wannes III Status nuclear y Sort By wanter y Total            |                          |
| Welch            | BLS<br>3rd<br>Notes                                                        | R.DeRossetts (0(0730-0730)<br>(0730-0730)<br>(0730-0730)<br>(0730-0730)                                         | K.NewberryS (0730-0730)<br>(0730-0730)<br>(0730-0730)                                                   | R.DeRossetti (0730-0730)<br>(0730-0730)<br>(0730-0730)                                                                                 | K.Newberry: \$(0730-0730)<br>(0730-0730)<br>(0730-0730)<br>(0730-0730)                                       | R.DeRossett8 (0730-0730)<br>T.Yates2 (0730-1930)<br>(1930-0730)<br>(0730-0730)<br>Date (00900-0000)              | K.Newberry 6. (0730-0730)<br>(0730-0730)<br>(0730-0730)<br>(0730-0730)                                       | 3.Carroll2(0730-0730)<br>(0730-0730)<br>(0730-0730)<br>(0730-0730)                                                                       | Date Position Shift Name Start Date Bid 0    | Comments Bid Date Status Action Scheduler Comments Approve/Reject Date |                          |
| Welch Day        | BLS                                                                        | (0000-0000)                                                                                                    | (0000-1100)<br>C.Gibsen (ND): \$(1100-2000)<br>(2000-0000)<br>(0000-1100)<br>R.HunnelEVO \$(1100-2000)  | (0000-1100)<br>C.Gibson (ND)S \$(1100-2000)<br>(2000-0000)<br>(0000-1100)<br>P.HunnelEVO \$(1100-2000)                                 | (0000-1100)<br>C.Gibson (ND)B Ф(1100-1900)<br>(1900-0000)<br>(0000-1100)<br>P.HunnelEVD Ф(1100-1900)         | (2000-1000)<br>C.Gibson (ND): (1000-1900)<br>(1900-0000)<br>(2000-1000)<br>R Hunnel EVO (1000-1900)              | C.Gibson (ND): \$(0000-0000)<br>P.Hunnell: VO \$(0000-0000)                                                  | (0000-0000)                                                                                                    | No Bi                                        | ds found for the selected search criteria.                             |                          |
|                  | 3rd<br>Notes                                                               | (0000-0000)<br>(0000-0000)                                                                                      | (2000-0000)<br>(0000-0000)<br>(0000-0000)                                                               | (2000-0000)<br>(0000-0000)<br>(0000-0000)                                                                                              | (1900-0000)<br>(0000-0000)<br>(0000-0000)                                                                    | (1900-0000)<br>(0000-0000)<br>(0000-0000)                                                                        | (0000-0000)<br>(0000-0000)                                                                                   | (0000-0000)<br>(0000-0000)                                                                                                    | Designed and Developed by eSchedule          | 0000                                                                   |                          |
| Iaeger 24        | BLS<br>BLS<br>3rd                                                          | 048 w(0/30-0/30)<br>D.Justus (ND)B(0/30-0/30)<br>R.RobertsP(0/30-1930)<br>T.BakerE(1930-0/30)<br>(0/20-0/30)    | 048 (0730-0730)<br>C.Surratt (ND)8 (0730-0730)<br>S.HammondsEVC (0730-0730)<br>(0730-0730)              | 048 (0730-0730)<br>T.Baker 8 (0730-0730)<br>C.Yountse (0730-0730)<br>(0730-0730)<br>(0730-0730)                                        | 048 (0730-0730)<br>C.Surratt (ND)8 (0730-0730)<br>S.HammondsEVO (0730-0730)<br>(0730-0730)                   | 048 (0/30-0/30)<br>T.Baker 3 (0/30-0/30)<br>C.YountsB (0/30-0/30)<br>(0/30-0/30)<br>(0/30-0/30)                  | 048 (0/30-0/30)<br>C.Surratt (ND)8 (0730-0730)<br>S.HammondsEV0 (0730-0730)<br>(0730-0730)                   | 048 (0730-0730)<br>T.Baker8 (0730-0730)<br>) J.Beavers (ND)B (0730-0730)<br>Beavers working for younts. Yo<br>(0730-0730)<br>(0730-0730) | Congrete and Detections by <u>contraster</u> |                                                                        | Suomit a Sudgesti        |
|                  | Vehicle<br>ALS<br>BLS                                                      | 074 (0730-0730)<br>D.Shorti (0730-0730)<br>J.Carrol (0730-0730)                                                 | 074 (0730-0730)<br>E.Wishnevsky1 (0730-0730)<br>J.McGrawB (0730-0730)                                   | (0730-0730)<br>074 (0730-0730)<br>G.Mitchell (0730-0730)<br>A.Perry (0730-0730)                                                        | 0730-0730)<br>074 (0730-0730)<br>E.Wishnevsky: (0730-0730)<br>J.McGrawB (0730-0730)                          | (0730-0730)<br>074 \$(0730-0730)<br>G.Nitchell8 \$(0730-0730)<br>A.Perry& \$(0730-0730)                          | (0730-0730)<br>074 \$(0730-0730)<br>Z.White (ND):(0730-0730)<br>B.Cornett9(0730-0730)                        | (0730-0730)<br>074 (0730-0730)<br>G.Mitchell (0730-0730)<br>A.Perry (0730-0730)                                                          |                                              |                                                                        |                          |
| War 24           | 3rd<br>Notes                                                               | (0730-0730)<br>(0730-0730)                                                                                      | (0730-0730)<br>J.Beavers (ND)E(0730-0730)                                                               | (0730-0730)                                                                                                    | 3.Beavers (ND)E(0730-0730)<br>ifter<br>(0730-0730)                                                           | (0730-0730)                                                                                                    | (0730-0730)                                                                                                  | (0730-0730)                                                                                                    |                                              |                                                                        |                          |
|                  | Vehicle                                                                    | 033 (0730-0730)                                                                                                 | 033 (0730-0730)<br>7 White (ND) (0730-0730)                                                             | 033 (0730-0730)<br>D Short (0720-0730)                                                                                                 | 033 <b>0</b> (0730-0730)                                                                                     | 033 (0730-0730)                                                                                                  | 033 (0730-0730)                                                                                              | 033 (0730-0730)                                                                                                    |                                              |                                                                        |                          |

# Submit PTO

| Submit  |
|---------|
| РТО     |
| request |

## Weekly Spreadsheet

|                  |                       |                                                                               |                                             | Jan-Care An                                 | Natasha Bennett 🚨 🍥                         |                                           |                              |                             |  |
|------------------|-----------------------|-------------------------------------------------------------------------------|---------------------------------------------|---------------------------------------------|---------------------------------------------|-------------------------------------------|------------------------------|-----------------------------|--|
| Home Clock Out   | Schedule              | Time Clock Docum                                                              | ent Library Forms Mana                      | ger                                         |                                             |                                           |                              |                             |  |
| - 0 🖱 🗖 👼 🖬      | 3 🗖                   | 😺 view 🛛 ALL                                                                  | ~                                           |                                             |                                             |                                           |                              | 💈 🥹 ⇒                       |  |
|                  |                       |                                                                               |                                             |                                             |                                             |                                           |                              |                             |  |
|                  |                       | Sun - 9/8/19                                                                  | Mon - 9/9/19                                | Tue - 9/10/19                               | Wed - 9/11/19                               | Thu - 9/12/19                             | Fri - 9/13/19                | Sat - 9/14/19               |  |
|                  | Management<br>On Call | J.Cornett(0730-0730)                                                          | T.Morris(0730-0730)                         | J.Salango(0730-0730)                        | C.Parsons(0730-0730)                        | J.Long(0730-0730)                         | R.Johnson(0730-0730)         | P.Seamann(0730-0730)        |  |
| On Call          | IT On Call            | M.Terzic \$(0730-0730)                                                        | M.Terzic (0730-0730)                        | D.Richmond \$(0730-0730)                    | D.Richmond \$(0730-0730)                    | M.Terzic 🎗 (0730-0730)                    | D.Richmond \$(0730-0730)     | D.Richmond \$(0730-0730)    |  |
| on can           | Captain On Ca         | Nathan Coleman(0730-0730)                                                     | Amanda Haney(0730-0730)                     | Amanda Haney(0730-0730)                     | Alicia Coalson(0730-0730)                   | Nathan Coleman(0730-0730)                 | Chino Nakumura(0730-0730)    | Charles Medley(0730-0730)   |  |
|                  | Mechanic On           | (0730-0730)                                                                   | (0730-0730)                                 | (0730-0730)                                 | (0730-0730)                                 | (0730-0730)                               | (0730-0730)                  | (0730-0730)                 |  |
|                  |                       |                                                                               |                                             |                                             |                                             |                                           | 1                            |                             |  |
| Nighttime Driver | Nighttime             | (2100-2100)                                                                   | (2100-2100)                                 | A.SmithEVO \$\(2100-0600)                   | A.SmithEVO \$\phi(2100-0600)                | A.SmithEVO \$(2100-0600)                  | A.SmithEVO \$(2100-0600)     | A.SmithEVO \$(2100-0600)    |  |
|                  | Dirvei                |                                                                               |                                             | (0000-2100)                                 | (0000-2100)                                 | (0000-2100)                               | (0000-2100)                  | (0000-2100)                 |  |
|                  | Vehicle               | 106 (0730-0730)                                                               | 106 (0730-0730)                             | 106 (0730-0730)                             | 106 (0730-0730)                             | 106 (0730-0730)                           | 106 (0730-0730)              | 106 \$(0730-0730)           |  |
|                  | ALS                   | C.ChurchP (0730-0730)                                                         | S.PorterfieldP (0730-0730)                  | C.ChurchP 9(0730-0730)                      | S.PorterfieldP (0730-0730)                  | C.ChurchP (0730-0730)                     | S.PorterfieldP (0730-0730)   | D.ShortI(0730-0730)         |  |
| Welch            | BLS                   | R.DeRossettB (0730-0730)                                                      | K.NewberryB \(0730-0730)                    | R.DeRossettB (0730-0730)                    | K.NewberryB \#(0730-0730)                   | R.DeRossettB (0730-0730)                  | K.NewberryB \(0730-0730)     | J.CarrollB(0730-0730)       |  |
|                  | 3rd                   | (0730-0730)                                                                   | (0730-0730)                                 | (0/30-0/30)                                 | (0730-0730)                                 | (1930-0730)                               | (0/30-0/30)                  | (0/30-0/30)                 |  |
|                  | Notes                 | (0730-0730)                                                                   | (0730-0730)                                 | (0730-0730)                                 | (0730-0730)                                 | (0730-0730)                               | (0730-0730)                  | (0730-0730)                 |  |
|                  | Vehicle               | (0000-0000)                                                                   | 044 \$(0000-0000)                           | 044 \$(0000-0000)                           | 044 \$(0000-0000)                           | 044 \$(0000-0000)                         | 044 \$(0000-0000)            | (0000-0000)                 |  |
|                  |                       | (0000-0000)                                                                   | (0000-1100)                                 | (0000-1100)                                 | (0000-1100)                                 | (0000-1000)                               | C.Gibson (ND)B \$(0000-0000) | (0000-0000)                 |  |
|                  | BLS                   | ` ´´                                                                          | C.Gibson (ND)B \$(1100-2000)<br>(2000-0000) | C.Gibson (ND)B \$(1100-2000)<br>(2000-0000) | C.Gibson (ND)B \$(1100-1900)<br>(1900-0000) | C.Gibson (ND)B (1000-1900)<br>(1900-0000) |                              |                             |  |
| Welch Day        |                       | (0000-0000)                                                                   | (0000-1100)                                 | (0000-1100)                                 | (0000-1100)                                 | (0000-1000)                               | P.HunnellEVO \$(0000-0000)   | (0000-0000)                 |  |
|                  | BLS                   |                                                                               | P.HunnellEVO \$(1100-2000)                  | P.HunnellEVO \$(1100-2000)                  | P.HunnellEVO \$\\$(1100-1900)               | P.HunnellEVO \$(1000-1900)                | _                            |                             |  |
|                  | 3rd                   | (2000-0000) (2000-0000) (2000-0000)                                           |                                             | (2000-0000)                                 | (0000-0000)                                 | (0000-0000)                               | (0000-0000)                  | (0000-0000)                 |  |
|                  | Notes                 | (0000-0000)                                                                   | (0000-0000)                                 | (0000-0000)                                 | (0000-0000)                                 | (0000-0000)                               | (0000-0000)                  | (0000-0000)                 |  |
|                  | b tablata             | lava there areas                                                              |                                             |                                             |                                             |                                           |                              |                             |  |
|                  | Venicie               | D Justus (ND)8(0720-0720)                                                     | 048 %(0/30-0/30)                            | 048 (0/30-0/30)                             | 048 *(0730-0730)                            | 048 9(0/30-0/30)                          | 048 ¥(0730-0730)             | 048 ¥(0/30-0/30)            |  |
| Iaeger 24        | BLS                   | R.RobertsB(0730-1930)<br>R.RobertsB(0730-1930)<br>S.HammondsEVO \$(0730-0730) |                                             | C.YountsB \$(0730-0730)                     | S.HammondsEVO \$(0730-0730)                 | C.YountsB \$(0730-0730)                   | S.HammondsEVO \$(0730-0730)  | J.Beavers (ND)B (0730-0730) |  |
|                  | 3rd                   | (0730-0730)                                                                   | (0730-0730)                                 | (0730-0730)                                 | (0730-0730)                                 | (0730-0730)                               | (0730-0730)                  | (0730-0730)                 |  |
|                  | Notes                 | (0730-0730)                                                                   | (0730-0730)                                 | (0730-0730)                                 | (0730-0730)                                 | (0730-0730)                               | (0730-0730)                  | (0730-0730)                 |  |
|                  | Vahiclo               | 074 (0720-0720)                                                               | 074 (0720, 0720)                            | 074 (0720-0720)                             | 074 (0720-0720)                             | 074 (0720-0720)                           | 074 (0720-0720)              | 074 (0720-0720)             |  |
|                  | ALS                   | D Short (0730-0730)                                                           | E Wichpowckut #(0730-0730)                  | C Mitchell® ((0730-0730)                    | E Wichpowchyl #(0730-0730)                  | C Mitcholl® \$(0730-0730)                 | Z White (ND)I(0730-0730)     | C Mitchall (0730-0730)      |  |
| 14/25 2.4        | BLS                   | J.CarrollB(0730-0730)<br>J.McGrawB \$(0730-0730)<br>J.McGrawB \$(0730-0730)   |                                             | A.PerryB \$(0730-0730)                      | J.McGrawB \$(0730-0730)                     | A.PerryB \$(0730-0730)                    | B.CornettB(0730-0730)        | A.PerryB \$(0730-0730)      |  |
| war 24           | 3rd                   | (0730-0730)                                                                   | (0730-0730)                                 | (0730-0730)                                 | J.Beavers (ND)B(0730-0730)<br>lifter        | (0730-0730)                               | (0730-0730)                  | (0730-0730)                 |  |
|                  | Notes                 | (0730-0730)                                                                   | J.Beavers (ND)B(0730-0730)<br>lifter        | (0730-0730)                                 | (0730-0730)                                 | (0730-0730)                               | (0730-0730)                  | (0730-0730)                 |  |
|                  | Vehicle               | 033 \$(0730-0730)                                                             | 033 9(0730-0730)                            | 033 \$(0730-0730)                           | 033 \$(0730-0730)                           | 033 \$(0730-0730)                         | 033 \$(0730-0730)            | 033 \$(0730-0730)           |  |
|                  | ALS                   | 1 BennettP \$(0730-0730)                                                      | Z.White (ND)I(0730-0730)                    | D.ShortI (0730-0730)                        | M EitzkoP (0730-0730)                       | 1 BennettP \$(0730-0730)                  | M EitzkoP (0730-0730)        | 1 BennettP \$(0730-0730)    |  |

#### Select Correct pay type: UPTO, Vacation, or Sick

#### Confirmation

| -eSchedule             |                     |                   |                  | Jan-Care  | Ambulance                                                                                                    | -eSchedule            |                        |                 |                       | Jan-Care Ambulance                                    | e                      | Natasha Bennett 🚨 🎯 |
|------------------------|---------------------|-------------------|------------------|-----------|----------------------------------------------------------------------------------------------------|-----------------------|------------------------|-----------------|-----------------------|-------------------------------------------------------|------------------------|---------------------|
| Home Clock Out S       | Schedule Time Clock | Document Librar   | ry Forms Manager |           |                                                                                                    | Home Clock Out        | Schedule Tim           | Clock Docum     | ment Library Form     | ns Mananer                                            |                        |                     |
|                        | PTO Reque           | Start Time:       | End Date:        | End Time: |                                                                                                    | PTO Request submit    | ted.                   | CIUCK DUCUN     | incirc bordry From    | na Frankaya                                           |                        |                     |
|                        | 09/18/2019          | 07:30             | 09/19/2019       | 00:01     |                                                                                                    |                       |                        |                 |                       |                                                       |                        |                     |
|                        | Pay Type:           |                   |                  |           |                                                                                                    | PTO Repo              | rt                     | Subr            | mit PTO Request       |                                                       | Report Date:9/12/2019  |                     |
|                        | UPTO                |                   |                  | Ý         |                                                                                                    |                       |                        |                 |                       |                                                       |                        |                     |
|                        | Dept:               |                   |                  |           | Namber Densit Nitrels form (march 17 to Tamp 17 Trans 17 District 17 District |                       |                        |                 |                       |                                                       |                        |                     |
|                        | Field - D1 ×        |                   |                  |           |                                                                                                    |                       |                        |                 |                       |                                                       |                        |                     |
|                        | Comments:           |                   |                  |           |                                                                                                    |                       |                        |                 |                       |                                                       |                        |                     |
|                        | Request for Day     | off, Will make up | on weekend       | ×         | ]                                                                                                    | Member                | Date PTC               | Hrs             | Dep                   | pt Status Comments                                    |                        |                     |
|                        | Submit              |                   |                  |           | _                                                                                                    | Bennett, Natasha      | 9/18/2019 UPT          | D Request 16.52 | 2 (0730 - 0001) Field | Id - D1 pending Cancel V Request for Day off, Will ma | ke up on weekend 🛛 😡 🙌 |                     |
| Designed and Developed | l by eSchedule      |                   |                  | f 😡       | 💩 in 🕑                                                                                                    |                       |                        |                 |                       |                                                       |                        |                     |
|                        |                     |                   |                  |           |                                                                                                    | Designed and Develope | ed by <u>eSchedule</u> |                 |                       | 60600                                                 |                        | Submit a Suggestion |
|                        |                     |                   |                  |           |                                                                                                    |                       |                        |                 |                       |                                                       |                        |                     |

### Both Bids and PTO show on your home screen

| eSchedule                                                                                                    | Jan-Care Ambulance                                                                                                    | Natasha Bennett 🙇 🍥                                                                   |
|----------------------------------------------------------------------------------------------------|----------------------------------------------------------------------------------------------------|---------------------------------------------------------------------------------------|
| Home Clock Out Schedule Time Clock Document Library Messages No Messages.                                                                                                    | Forms Manager Administration                                                                                                    |                                                                                       |
| My Schedule                                                                                                    | Upcoming Events                                                                                                    | My Bids                                                                               |
| 9/12/2019 0700-1600 Rural Acres Day:BLS<br>9/13/2019 0000-0000 Rural Acres Day:BLS<br>9/16/2019 0000-0000 Rural Acres Day:BLS<br>9/17/2019 0000-0000 Rural Acres Day:BLS<br>9/18/2019 0000-0000 Rural Acres Day:BLS | 9/13/2019 1000-1600 Documentation 101-Corporate<br>10/18/2019 1000-1600 Documentation 101-Corporate<br>11/22/2019 1000-1600 Documentation 101-Corporate<br>12/7/2019 1200-1400 Christmas Dinner 1<br>12/8/2019 1300-1500 Christmas Dinner 2 | 1/14/2015 0730-1930 pending<br>1 y Paid Time Off<br>11/18/2015 0700-1600 UPTO pending |
| My Certs                                                                                                    | Swaps & Covers                                                                                                    |                                                                                       |
| BCLS 2/28/2021                                                                                                    | No recent swaps activity.                                                                                                    |                                                                                       |
| Designed and Developed by eSchedule                                                                                                    | 6 🛛 🖨 🗇 🖌                                                                                                    | Submit a Suggestion                                                                   |
|                                                                                                    |                                                                                                    |                                                                                       |